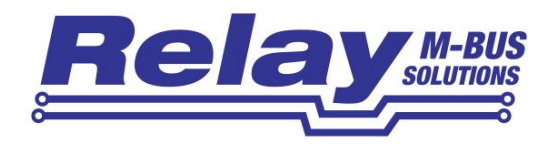

# PadPuls M2 IM003G / IM003GB

2-channel M-Bus pulse converter for wall mounting

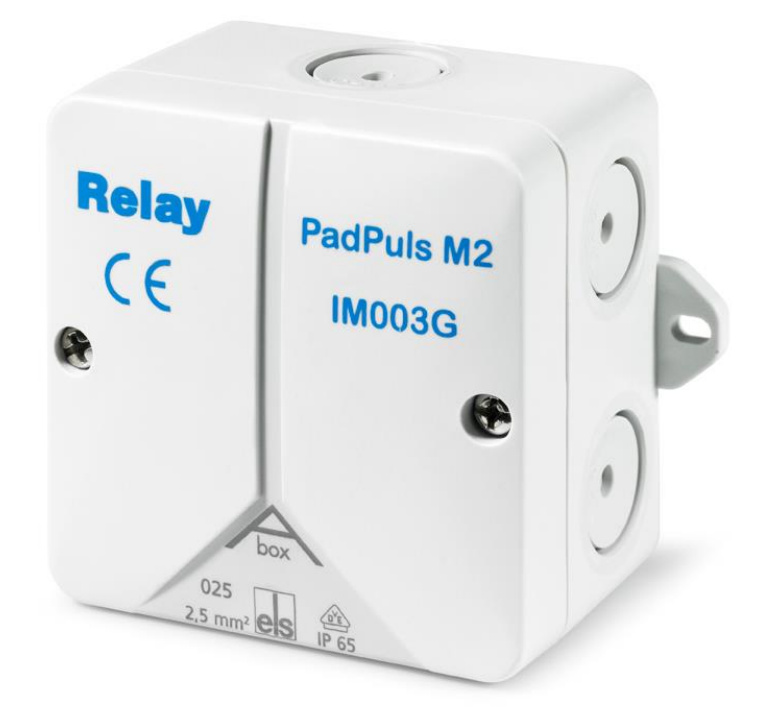

**User Manual** 

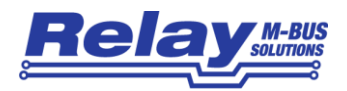

#### Table of content

| 1   | Functional description                           | 3   |
|-----|--------------------------------------------------|-----|
| 2   | Installation and Startup                         | 4   |
|     | 2.1 Mounting the case                            | 4   |
|     | 2.2 Activation                                   | 5   |
|     | 2.3 Connecting                                   | 6   |
|     | 2.3.1 Two channel mode                           | 6   |
|     | 2.3.2 Tariff mode                                | 7   |
| 3 F | Parameterization using MBCONF                    | 8   |
|     | 3.1 Installation                                 | 8   |
|     | 3.2 Operation                                    | 8   |
|     | 3.3 Sheet Info                                   | 9   |
|     | 3.4 Sheets M2 Port1 and M2 Port2                 | .12 |
| 4 I | M-Bus Telegrams                                  | .16 |
|     | 4.1 RSP_UD in short telegram mode                | .16 |
|     | 4.2 RSP_UD in long telegram mode                 | .18 |
|     | 4.3 SND_UD telegrams (Configuration)             | .20 |
| 5   | Fechnical Data                                   | .22 |
|     | 5.1 General                                      | .22 |
|     | 5.2 M-Bus Interface                              | .22 |
|     | 5.3 Power Supply                                 | .22 |
|     | 5.4 Inputs                                       | .23 |
|     | 5.5 Requirements to contacts of pulse generators | .23 |
|     | 5.6 Requirements to tariff signal                | .23 |
|     | 5.7 Ordering Information                         | .23 |

#### This documentation is valid from M-Bus generation: \$42

© Relay GmbH 2016 www.relay.de

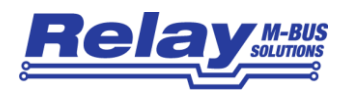

# 1 Functional description

The PadPuls M2 adapts consumption measuring instruments, such as, electricity, gas or water meters to the M-Bus system. However, the meters to be adapted must have a floating pulse output. Up to two impulse meters can simultaneous be connected to the inputs of this device. Optionally the user can activate a tariff function, by which energy or volume pulses are accumulated in separate meter readings for primary and secondary tariffs. In this case a floating signal for tariff switch is used at Port 2.

Each port or each tariff of the PadPuls M2 can be read by M-Bus using its own primary and secondary address. The PadPuls M2 thus acts as two stand-alone M-Bus Slaves! The user configures the pulse collector with the software MBCONF. The accumulated pulses are converted into kWh, m<sup>3</sup>, J or other physical units. The user interface of MBCONF allows the operator to get an easy access to the configuration.

When connected to the M-Bus the PadPuls M2 is powered by the bus. A built-in battery ensures that metering continues if the M-Bus connection is interrupted. Two battery options are available. The version with the higher capacity allows M-Bus independent metering for several years.

Another feature of the PadPuls M2 is the due-date function. Meter data are saved separately at the preset due-date at 00:00 hour (day change to the due-date) by the implemented clock with calendar function. The due-date can be changed without loss of the already stored counters. Additionally the M-Bus Master can initiate an immediate execution of the due-date function by sending of the so-called "Freeze" command. A "Freeze" sent to all pulse collectors using the broadcast address 255 is helpful for generating reading profiles of an M-Bus system. Afterwards the master software polls the data of all meters.

From the generation \$42 the PadPuls M2 automatically stores the start values of the last 15 months for each channel. These values can be read at any time. The user decides whether the monthly values are included in the M-Bus protocol or not (factory setting).

The complete configuration data is saved into a non-volatile memory (EEPROM). Additional security is provided by daily saving of meter readings into this EEPROM. In case of M-Bus fail and empty battery the last saved data is restored on power up.

The configuration data can be protected against unauthorized manipulation. Therefore the PadPuls M2 can be switched to protection mode with a special M-Bus telegram. Subsequent changes to device parameters cannot be made in this operating mode. The protection mode can then only be disabled by opening the sealable housing and pressing the unprotect pushbutton for minimum 4 seconds.

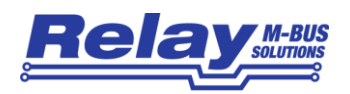

# 2 Installation and Startup

### 2.1 Mounting the case

The bottom part of case is first attached to the wall with the terminals arranged downward. Please use 2 screws mounted through the outside drillings at the case.

The cable for pulse generator and M-Bus interface are led through the self sealing cable glands in the housing. You should break the cable glands with a small screw driver if you use flexible cables. To ensure a high protective class of up to IP65 the hole must be much smaller than the outer diameter of the cable. If you lift the terminal connectors and feed the cables far enough through the glands, you can connect the wires comfortably outside of the housing. Afterwards please withdraw the cables again and put the terminals on the appropriate pin rows on the circuit board. The strain relief is given by looping the enclosed cable straps around the cable. If you have completed all assembly and configuration work, you should protect the device against manipulation with one labels on each screw on the cover of the case.

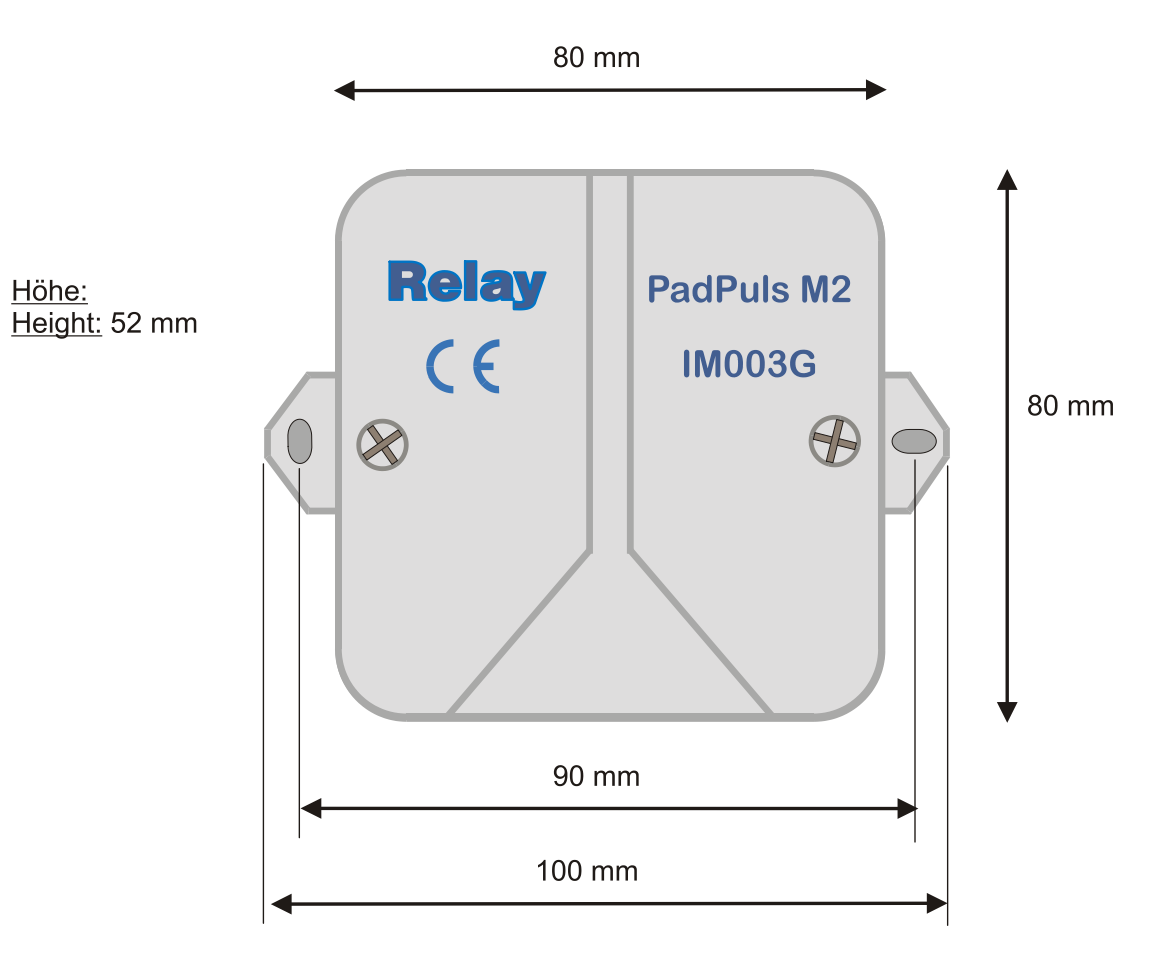

The accompanying drawing defines the measures for wall mounting in mm:

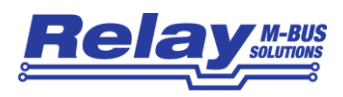

### 2.2 Activation

Coming from factory the PadPuls M2 must first be activated. The cover of the housing has to be removed. On the circuit board there is a 2pin row marked with "BAT". Here the jumper must be put on both pins to allow battery operation and security function in case of M-Bus failure.

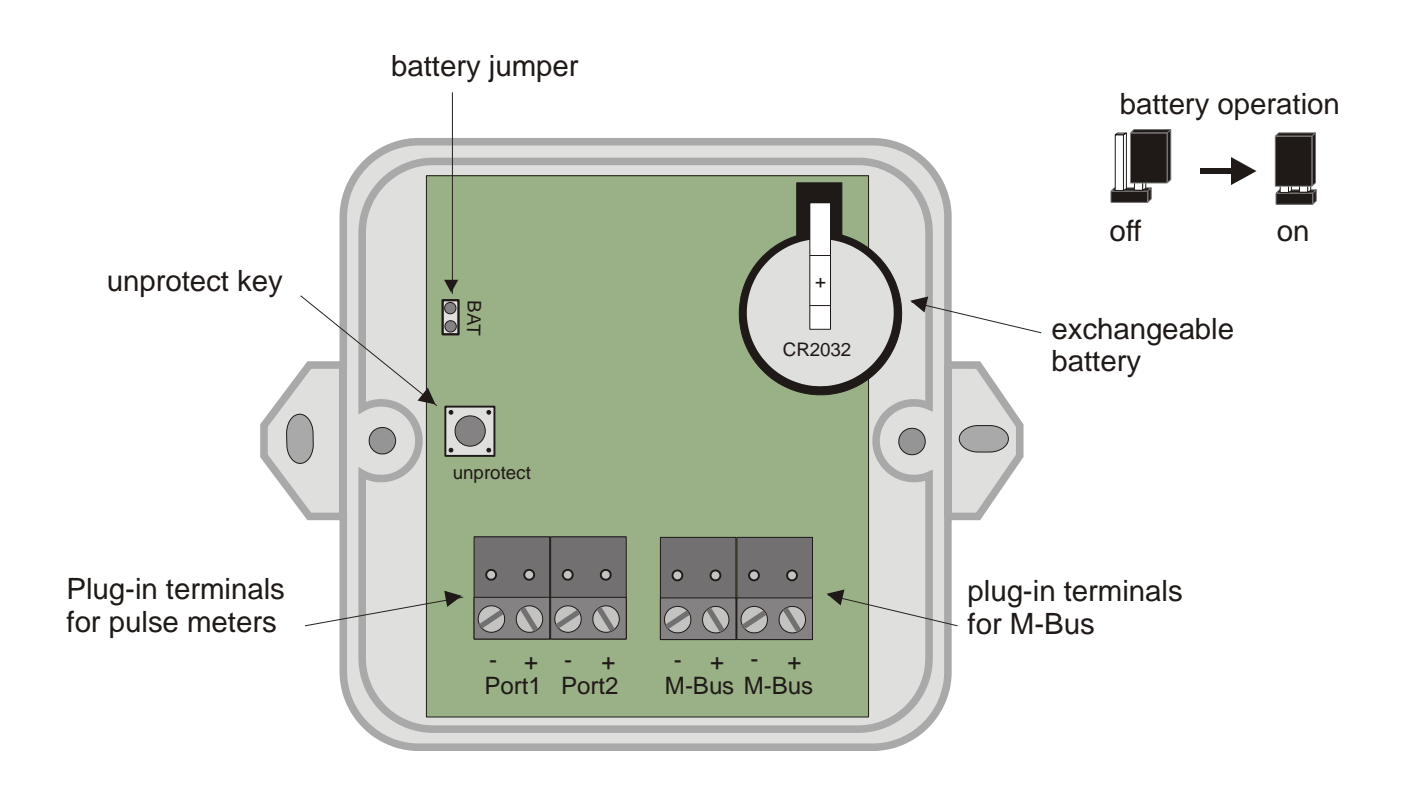

- If the device is not used for a longer time, it is advisable to deactivate battery operation by removing the jumper to preserve the battery.
- The battery of the PadPuls M2 (IM003G with coin-type) can be exchanged by the user. The empty battery must be removed from the battery clip and a new lithium coin-type cell CR2032 has to be inserted. You can acquire these batteries in the trade or directly from us. The M-Bus voltage should be connected to the PadPuls M2 to ensure that the device is counting on during battery exchange. If the device is not attached to the M-Bus, you can alternatively supply it with a DC voltage within the range of 12 to 45 VDC at the M-Bus terminals.

The PadPuls M2 is supplied by M-Bus if it is available. In this normal state the internal battery is then not loaded. Only when the M-Bus fails, the battery automatically takes over the supply. There is no loss of data and the counting function is continued. The PadPuls M2 draws approximately 1.5mA current (one unit load) from the M-Bus.

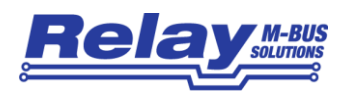

### 2.3 Connecting

#### 2.3.1 Two channel mode

The following figure shows the link of two counters with impulse outputs to the PadPuls M2. We recommend to use 2-wire cables (twisted pair, NYM or j-Y(St)Y) with a max. length of 10m. In any case it must be noted that the total capacity of the cable plus impulse generator attached at any port may not exceed 2nF (optional 12nF with activated "long pulse sampling").

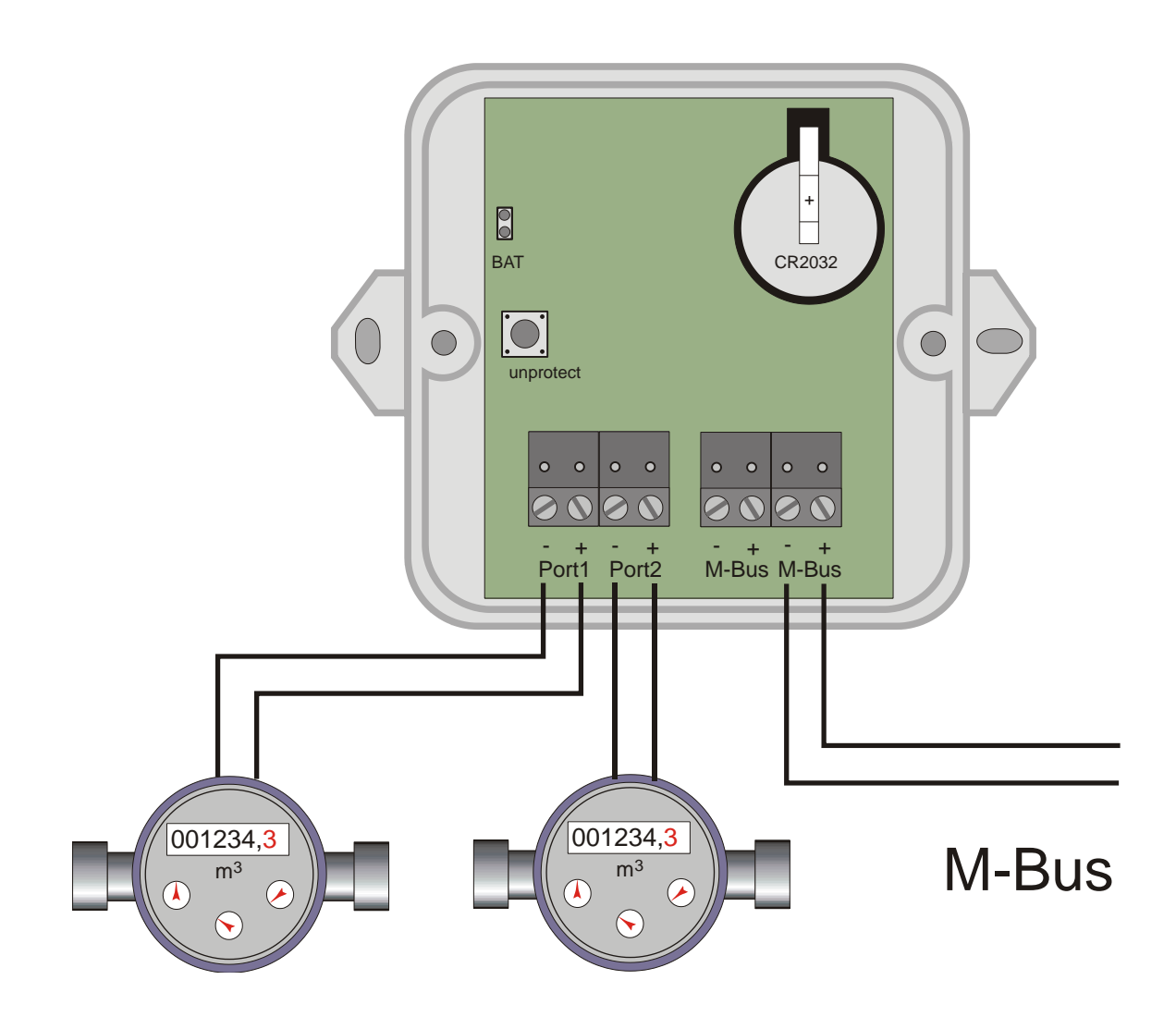

- If not all ports of PadPuls M2 are used, you should not attach a cable to the respective unused port. The capacity of an open-circuited cable reduces the lifetime of the battery in stand-alone operation (no M-Bus available).
- If the pulse frequency is over 18 Hz, false counts can occur.

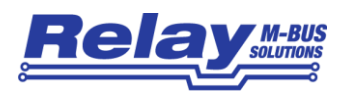

#### 2.3.2 Tariff mode

The following graph represents the diagram of connections in the tariff mode with one counter and a tariff signal generator:

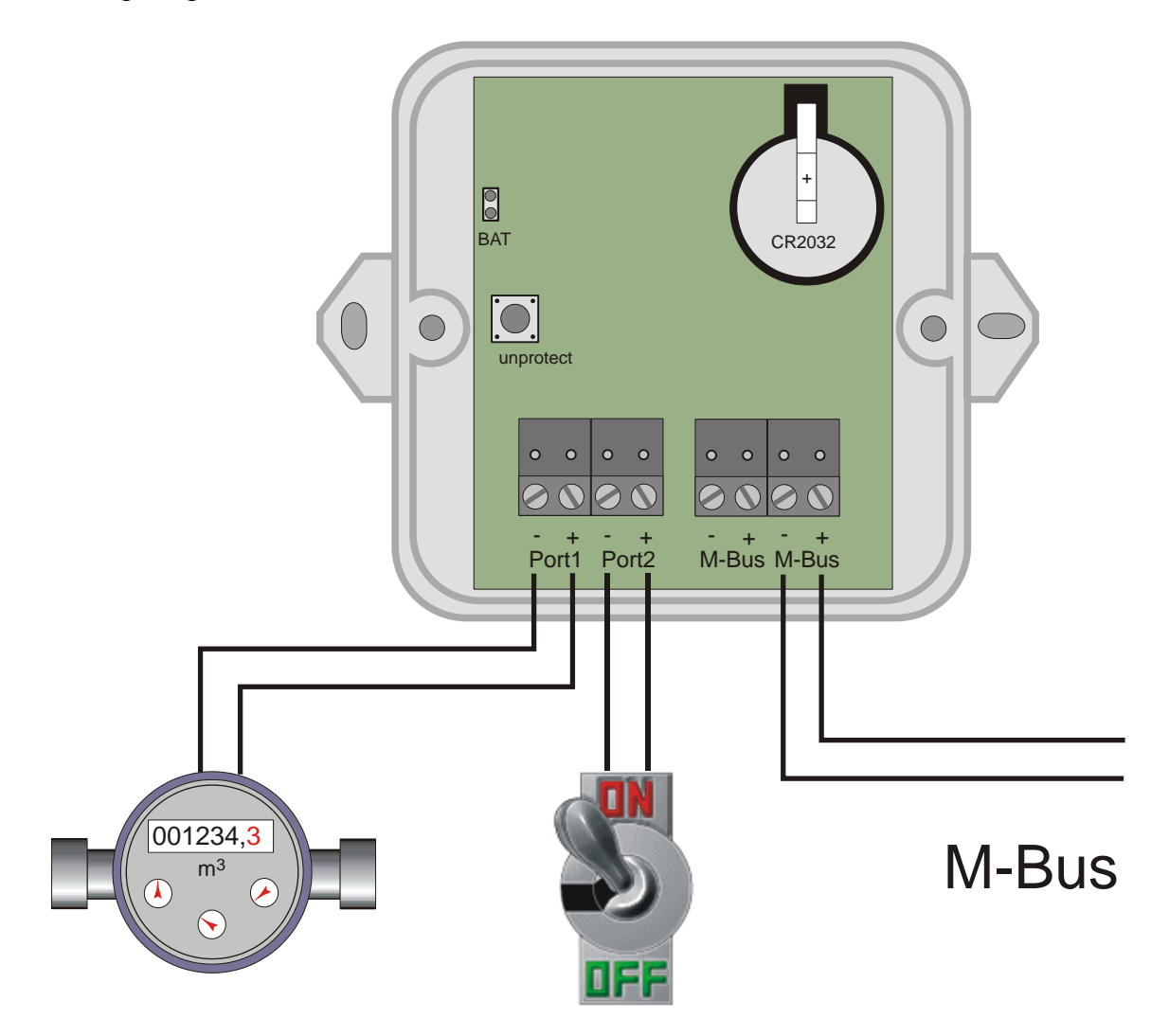

The tariff mode can be activated with the configuration software MBCONF. You are using this operating mode to adopt a meter with two tariffs supplying just one joint pulse output and a tariff switch signal to the M-Bus. Port1 is the pulse input and Port2 is the tariff switch. The PadPuls counts the incoming pulses to channel 1 while the input at channel 2 is open and to channel 2 while the input at channel 2 is closed.

The specifications of the impulse and tariff signal generator can be taken from the technical data. The maximum pulse frequency to be counted is 18Hz.

• If the pulse frequency is over 18 Hz, false counts can occur.

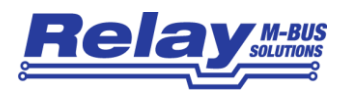

# **3** Parameterization using MBCONF

The configuration of the device must be adapted to the respective installation by the customer. The current version \$42 of PadPuls M2 requires the use of the program MBCONF from version 3.5 (download at <u>www.relay.de</u>). From the above mentioned version, the user can choose between the short telegram (backwards compatible to version \$41) and the long telegram with additional 15 monthly values, version no., fabrication no. and error flags.

### 3.1 Installation

The software MBCONF for configuration of the pulse adaptor is a 32-bit application, which can be executed on IBM-PC compatible computers under the operating systems Windows 10 / 8.1 / 7 / XP / 2000 / 98 / 95. The desktop PC or laptop must have a free serial RS232C interface to connect the M-Bus level converter. You can alternatively use an USB or Ethernet to M-Bus level converter with a driver for a virtual serial port. We recommend our service tool Micro-Master USB (art.no. MR003USB). The PadPuls M2 to be parameterized must be connected directly (i.e. as only M-Bus device) to the M-Bus output of the level converter.

Please run the file "MBCONF\_SETUP.EXE" from Windows Explorer or via "Start – Execute" to install the software. Subsequently you select the language of the installation procedure. The setup software can create a program group and a link on the desktop on demand. You can then execute both versions for German and English language either from start menu or desktop.

### 3.2 Operation

After program start the user operates the software according to the Windows conventions with the mouse or the keyboard. If you stay with the mouse on a button or an input field, then a hint to its function appears. Light-grey fields and boxes cannot be edited.

All input fields and buttons have an underlined letter. The function can be activated by simultaneous pressing of the keys [ALT] and the respective letter. Within dialogs the cursor can be moved with the keys [TAB] or [SHIFT] [TAB] forward and backword. [SPACE] activates or deactivates selection boxes. Multiple selection boxes (arrow at the right edge) can be activated with [ $\Downarrow$ ]. The user then selects an entry with [ $\Downarrow$ ] and [ $\Uparrow$ ]. By pressing [RETURN] the selected entry is taken over. With [ESC] the selection box is left without transfer.

The program is arranged as a sheet system. The sheet "Inf<u>o</u>" contains general options of the communication with the M-Bus device to be configured. In this sheet the user can select the serial port of the PC, the baudrate of the PC, the baudrate of the M-Bus device and the M-Bus primary address which is used for communication. After a successful connection with the M-Bus device, further manufacturer information is shown in the sheet "Info" and additional device-specific sheets are displayed.

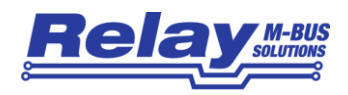

## 3.3 Sheet Info

| A RELAY MBCONF M-Bus Configuration V3.5                                                                                                    |                                                                |
|----------------------------------------------------------------------------------------------------|----------------------------------------------------------------|
| Info M2 Port1 M2 Port2                                                                                                    |                                                                |
|                                                                                                    |                                                                |
| EN1434                                                                                                    |                                                                |
| Current information about M-Bus<br>and software updates can be<br>found on our internet site:                                                                                                  | Please send<br>questions and comments<br>to our EMAIL address: |
| WWW.RELAY.DE                                                                                                    | mailto:info@RELAY.DE                                           |
| <u>C</u> OM-Port: COM1 ✓ M-Bus<br><u>A</u> ddress: 254 Generati<br>M-Bus -<br>State:   Baudrate: 2400 ✓ Manufact. REL State:                                                                   | ion: 42                                                        |
| New M-Bus 2400 Type: PadPuls M2 Auto                                                                                                    | m_ readout Connect to meter                                    |
| TX-Buffer:<br>10 78 FE 79 16<br>RX-Buffer:<br>68 2F 2F 68 08 00 72 02 58 34 12 AC 48 42 00 53 00 0<br>99 08 00 00 04 6D 19 0D 0A 25 42 6C 01 25 4C 00 99 0<br>EC 7E 21 21 0F 41 01 01 00 17 16 | 20 00 0C 00<br>08 00 00 42                                     |
|                                                                                                    |                                                                |

This sheet shows some photos of supported M-Bus devices from the product range of the Relay GmbH, the PadMess GmbH and further manufacturers. Here are also links to our Internet page, from which the current version of the program can be downloaded, and to the email address for criticism and suggestions to the program.

The lower third of this card is likewise visible in every other card. Here the following input fields and buttons are always attainable:

- <u>C</u>OM-Port is the serial port of the PC to which the M-Bus level converter is connected. The selected port will be saved in an INI file and will be restored on startup. Therefore the COM-Port has to be configured only once.
- **Baudrate** is the transmission speed of the serial port of the PC used for parameterization. Possible selections for this used M-Bus baudrate are 300, 2400 or 9600 baud. Attention: Baudrates of more than 2400 baud are not supported by all M-Bus level converters which are available on the market! The selected baudrate must be identical to the baudrate of the

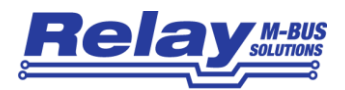

M-Bus device. (see: "New M-Bus Baudrate"). The PadPuls M2 from version \$42 supports the baudrates 300, 2400 and 9600 Bd.

- **New M-Bus** allows reprogramming the baudrate of the M-Bus device. The new baudrate is sent to the M-Bus device after a change in the appropriate selection box. If the M-Bus slave accepts this command, it acknowledges the telegram with the single character "\$E5" (\$ for hexadecimal notation) using the old baudrate. Afterwards the device switches to the new baudrate. This button is not needed for the PadPuls M2V, because it automatically detects the baudrate used by the master.
- M-Bus <u>A</u>ddress is the primary address of the connected M-Bus slave. In a direct connection with only one slave you can use the broadcast address 254. Using this address every M-Bus device must answer regardless of its own address.
- Connectis used to request data from the slave. The type of device is then<br/>automatically recognized. The items "Manufact.", "Generation", "Type" and<br/>"M-Bus State" will then be refreshed. New sheets are generated<br/>depending on manufacturer and type of the M-Bus device. A single sheet<br/>for each channel appears in case of PadPuls M2. The sheets are labelled<br/>"M2 Port1" for the first and "M2 Port2" for the second channel.
- Manufact. is an item that shows the 3-letter manufacturer code after successful reading ("Connect to meter"). This item is read only.
- **Generation** shows the revision connected M-Bus device. This item is read only.
- **Type** shows the type (here: PadPuls M2) of the connected device. This item is read only.
- **M-Bus State** shows the M-Bus state of the connected device. This item is read only.

**ZVEI optical** if this option is activated, devices with an optical interface and M-Bus protocol according to EN 1434-3 can be read and programmed using an optical reading head.

**MDK (Sensus)** This switch activates the readout with an MDK from Sensus.

Autom<u>readout</u> if this option is activated, the software always reads the data after writing (useful for checking the correct programming).

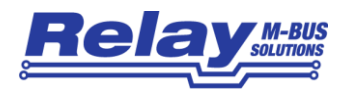

#### Log-Window

The so-called log window is always visible. All M-Bus communication steps are logged in this window. Data is displayed in hexadecimal notation. It is possible to mark outputs in the log window and copy them with the keys "CTRL-C" to the windows clipboard. The data can then easily be imported to any text editor for documentation. As soon as the maximum storage capacity of the window is achieved, no more data is logged. If you want to keep on logging, you have to delete the logged data.

The following buttons are also always visible:

- **Erase log** clears all outputs inside the log window.
- **Exit** terminates the program and stores the current setting of serial port (port no.) into the INI file.

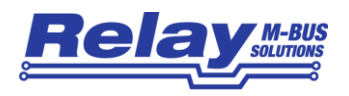

## 3.4 Sheets M2 Port1 and M2 Port2

| A RELAY MBCONF M-Bus Configuration V3.5                                                                                          |                                                                    |
|----------------------------------------------------------------------------------------------------|--------------------------------------------------------------------|
| Info M2 Port1 M2 Port2                                                                                                    |                                                                    |
| Prim. address: 1                                                                                                    | Due-date: 01.05.16                                                 |
| I <u>D</u> (sec. adr.): 12345801                                                                                                 | Due-date cnt.: 00003523                                            |
| Medium: Electricity                                                                                                    | Next<br>Due-date: 01.01.17                                         |
| Fabric. no.: 00123458                                                                                                    | Error-Flags: 00 SW-Version: 1.0.0                                  |
| Multiplicator: 1 / 1                                                                                                    | 1  2  <- State of ports Write protection                           |
| Counter: 00004793                                                                                                    | EEPROM error                                                       |
| Unit: 1 kWh ▼                                                                                                    | Tariff A (P1/2)                                                    |
| Current time: 10.05.16_13:25                                                                                                    | Edit and change time                                               |
| Read clock of PC Erase monthly values                                                                                            | Activate short tel.                                                |
| Freeze Monthly values Write                                                                                                    | protect <u>R</u> ead <u>W</u> rite                                 |
| <u>C</u> OM-Port: COM1 	 M-Bus 254<br><u>A</u> ddress: 254<br>Baudrate: 2400 	 Manufact. REL                                     | Generation: 42 ZVEI optical mode<br>M-Bus - MDK (Sensus)<br>State: |
| New M-Bus<br>Baudrate: 2400 ▼ Type: PadPuls M2                                                                                   | Autom_ readout Connect to meter                                    |
| TX-Buffer:<br>10 7B FE 79 16<br>BX-Buffer:                                                                                       | ▲ Erase log                                                        |
| 68 2F 2F 68 08 00 72 02 58 34 12 AC 48 42 00<br>99 08 00 00 04 6D 19 0D 0A 25 42 6C 01 25 4C<br>EC 7E 21 21 0F 41 01 01 00 17 16 | 53 68 68 68 68 68 42                                               |
|                                                                                                    | 1.                                                                 |

This sheet shows the current settings and values of the respectively pulse channel (port) of the PadPuls M2 (in this example: Port 1 in the mode "long telegram"). The following input boxes and buttons are used to change the parameters of the pulse adapter:

Prim. addressis the primary M-Bus address of the selected port. Values between 1 and<br/>250 can be entered in this field for new assignment of the address. After<br/>pressing the "Write" button the software programs this primary address and<br/>further variable settings on this sheet into the M-Bus device.ID (sec. adr.)is the 8 digit M-Bus ID (identification no.), which is also used for secondary<br/>addressing of this port.<br/>PadPuls M2 factory default: ID = 6 digit fab.no. + channel no (01 or 02).Mediumdescribes the measured medium of the connected meter. Examples: Oil,<br/>Water, Heat, Electricity

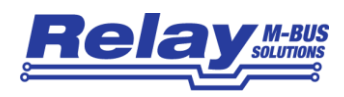

- **Fabric-no.** is the fabrication number (serial number) of the device. The preset IDs of the two channels of PadPuls M2 are derived from the fab.no.: ID = last 6 digits of the fabric.no. plus 2 digit channel no. This field is read only and only displayed, if the channel is configured to "long telegram" mode.
- **Multiplicator** is the pulse increment (multiplicator) of the connected meter. For each registered pulse, the device adds "multiplicator" to the counter. The numerator can take values between 0 (no counting) and 99, the denominator between 1 and 256.
- <u>Unit</u> is the physical unit of the counter and of the pulse increment. All proper units including variants with power of ten from the DIN EN 13757-3 are offered in the selection list.
- **Counter** is the accumulated counter. It has to be related to the unit mentioned above. The counter can be programmed equal to the counter of the connected meter in a range of 0 to 99999999.
- **Current time** is the current date and time-of-day of the internal clock in the format DD.MM.YY\_hh.mm. This field can only be edited and modified in the PadPuls, if the switch "Edit and change time" is activated. The button "Read clock of PC" once transfers the current date and time of the PC into this window. The time-of-day and the date always apply to all ports of PadPuls M2. The internal clock does not support daylight saving!
- **Due-date** is the last due-date (date of the last storage of the due-date counter) in the format DD.MM.YY. This field is read only.
- **Due-date cnt.** is the counter which was saved at the due-date. This field is read only.

Next Due-date is the next (future) due-date (date of the next storage of the counter) in the format DD.MM.YY. The counter will be saved at 00:00, e.g. with due-date 01.01 at change from 31<sup>st</sup> of December 23:59 to 1<sup>st</sup> of January 00:00. This field can only be edited and programmed, if the switch "Edit and change time" is marked. This field is individual for each channel.

- **SW-Version** Firmware version, e.g. V1.0.0. This field is read only.
- **Error-Flags** shows 8 Bits for EEPROM errors in due date and monthly values in hexadecimal format. \$00 = no error. This field is read only.
- **State of ports** shows the current input state of all ports (a closed contact is marked). This item is read only.

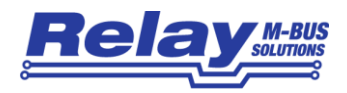

values

- **Write protection** is marked, if the device is protected against programming. Then you cannot configure the adapter. The protection can be removed after opening the sealable housing and pressing the "Unprotect" pushbutton.
- **EEPROM error** is marked, if there was an error while reading the non-volatile memory. In this case you must reconfigure the device.
- Tariff A (P1/2) is used for activation of the tariff mode on port 1 and 2. The tariff mode will be selected after pressing the "Write" button, if the check box is marked. Port 1 is then used as pulse input and port 2 is used for the tariff switch. With an open tariff switch the pulses are accumulated to the counter for port 1 (main tariff). With a closed tariff contact the pulses increment the counter for port 2 (special tariff).
- Long pulseactivates a longer charging of the contacts before sampling the inputs.samplingThis allows higher capacitors and / or many pulse generators with Sointerface (photocoupler with capacitors) to be connected. On delivery the<br/>extended pulse sampling is activated. The lifetime of battery is increased<br/>for about 10% if this feature is not used.
- **Edit and change** activation of this check box allows editing and programming of the "Current time" and "Next due-date". The checkbox is deactivated automatically after successful configuration with "Write".
- Read clock ofonce gets the current date and time from the clock of the PC and transfersPCit into the item "Current time".
- **Erase monthly** erases all existing monthly start values (only in long telegram mode).
- Activate long transmits a command to the PadPuls M2 to switch to the long telegram tel. mode (incl. monthly values, fabr.no., version and error flags).
- Activate shorttransmits a command to the PadPuls M2 to switch to the short telegramtel.mode (excl. monthly values, fabr.no., version and error flags).
- **Freeze** transmits a command to the PadPuls M2 instructing it to freeze the counters. The PadPuls M2 then copies the current counter to the "due-date counter" and the current date to the (last) "due-date". The storage is done simultaneously for all ports. This behaviour is similar to the behaviour at due-date. The freeze command can be used with the broadcast address 255 to order all PadPuls devices to save the current counters. Then the M-Bus master has enough time to read all meters and get values of the same time (reading profiles).

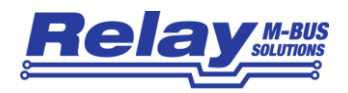

- **Monthly values** shows the 15 monthly start values in ascending order in a window (only in long telegram mode).
- Write protect transmits a command to the PadPuls M2 to activate write protect. The PadPuls M2 then allows no further configuration. It is protected against unnoticed manipulation.
- **<u>R</u>ead** reads the M-Bus device and refreshes the data on the selected sheet.
- <u>W</u>rite sends the current options to the pulse converter, which saves this data into the non-volatile memory. The PadPuls M2 changes the options only if the write protection is deactivated. It is recommended to read and check the data after writing.

#### Hints:

- 1. The variables "Current time", "Write protection", "Long pulse sampling " and the command "Freeze" always apply to all ports. Therefore you need to edit these items only in one sheet. Attention: From version \$42 the field "Next due-date" is individual for each port. The write protection should be activated after successful configuration of all ports.
- 2. Please first press the button "Connect to meter" after connecting a new M-Bus device. Afterwards all sheets are refreshed.
- 3. Examples for configuration of pulse increment and unit:
  - Water meter with counter = 45120 l and 1 Pulse = 10 l: Choice 1: Unit = 10 l, Multiplicator = 1 / 1, Counter = 4512 (x 10 l) Choice 2: Unit = 1 l, Multiplicator = 10 / 1, Counter = 45120 (x 1 l)
  - Electricity meter with counter = 78346 kWh and 64 pulses / kWh: Choice: Unit = 1kWh, Multiplicator = 1 / 64, Counter = 78346 ( x 1kWh)
  - Electricity meter with counter = 112,345 kWh and 1000 pulses / kWh: Choice: Unit = 1Wh, Multiplicator = 1 / 1, Counter = 1123454 ( x 0,001Wh)
- 4. With activated tariff option the pulses are evaluated with the adjustments of the respective port. Therefore you should take care that both ports have the same pulse increment and unit.

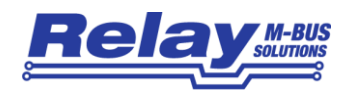

# 4 M-Bus Telegrams

# 4.1 RSP\_UD in short telegram mode

| Position     | 1     | 2      | 3      | 4     | 5  | 6 | 7  | 8               | 9               | 10              | 11              | 12   |
|--------------|-------|--------|--------|-------|----|---|----|-----------------|-----------------|-----------------|-----------------|------|
| Name:        | Start | Length | Length | Start | С  | А | CI | ID <sub>0</sub> | ID <sub>1</sub> | ID <sub>2</sub> | ID <sub>3</sub> | Man₀ |
| Value (hex): | 68    | 2F     | 2F     | 68    | 08 |   | 72 |                 |                 |                 |                 | AC   |

| 13   | 14  | 15  | 16 | 17     | 18   | 19   | 20   | 21   | 22                 | 23                 | 24                 | 25                 | 26   |
|------|-----|-----|----|--------|------|------|------|------|--------------------|--------------------|--------------------|--------------------|------|
| Man₁ | Gen | Med | TC | Status | Sig₀ | Sig₁ | DIF1 | VIF1 | Stand <sub>0</sub> | Stand <sub>1</sub> | Stand <sub>2</sub> | Stand <sub>3</sub> | DIF2 |
| 48   |     |     |    |        | 00   | 00   | 0C   |      |                    |                    |                    |                    | 04   |

| 27   | 28                | 29    | 30                | 31    | 32   | 33   | 34                 | 35     | 36   | 37   | 38     | 39                 | 40                 |
|------|-------------------|-------|-------------------|-------|------|------|--------------------|--------|------|------|--------|--------------------|--------------------|
| VIF2 | Date <sub>0</sub> | Date₁ | Date <sub>2</sub> | Date₃ | DIF3 | VIF3 | LeStD <sub>0</sub> | LeStD1 | DIF4 | VIF4 | StStn₀ | StStn <sub>1</sub> | StStn <sub>2</sub> |
| 6D   |                   |       |                   |       | 42   | 6C   |                    |        | 4C   |      |        |                    |                    |

| 41     | 42   | 43   | 44    | 45     | 46     | 47   | 48   | 49   | 50    | 51    | 52 | 53   |
|--------|------|------|-------|--------|--------|------|------|------|-------|-------|----|------|
| StStn₃ | DIF5 | VIF5 | VIFE5 | StDat₀ | StDat₁ | DIF6 | Info | Num. | Deno. | PStat | CS | Stop |
|        | 42   | EC   | 7E    |        |        | 0F   |      |      |       |       |    | 16   |

Byte sequence of the RSP\_UD (short telegram)

| A:                   | primary address                                                       |
|----------------------|-----------------------------------------------------------------------|
| ID <sub>0-3</sub> :  | identification no. for secondary addressing                           |
| Man <sub>0-1</sub> : | manufacturer code                                                     |
| Gen:                 | revision of firmware (at this time \$42, reserved range \$40 to \$4F) |
| Med:                 | medium                                                                |
| TC:                  | transmission counter (number of transmitted RSP_UD)                   |
| State:               | most significant bit set (bit 7) $\rightarrow$ write protected        |
|                      | bit 3 set (permanent error) $\rightarrow$ error in EEPROM data        |
| VIF1=VIF4:           | selected VIF (value information field $\rightarrow$ physical unit)    |
| Stand:               | current counter                                                       |
| Date:                | current date (EN13757-3: data type F)                                 |
| LeStD:               | last due-date, date of the due-date counter (EN13757-3: data type G)  |
| StStn:               | due-date counter                                                      |
| StDat:               | next (future) due-date                                                |
| Info:                | 1 byte with information about tariff and sampling method)             |
| Num.:                | numerator of pulse increment(199)                                     |
| Den.:                | denominator of pulse increment (1255, $0 \rightarrow 256$ )           |
|                      | Numerator Numerator                                                   |

$$1 Pulse = \frac{Numerator}{Deno\min ator} * VIF$$

PStat: state of inputs (current input state of the ports, bit0 = Port1, bit 1= Port2)

#### Byte 48 (Info)

| Bit            | 7 | 6        | 5 | 4        | 3 | 2 | 1 | 0      |
|----------------|---|----------|---|----------|---|---|---|--------|
| Value<br>(bin) | х | Sampling | х | Tariff A | 0 | 0 | 0 | Select |

Select:number of the port, for which the data is valid<br/>0: Port1, 1: Port2Tariff A:tariff A (Port 1 = count input, Port2 = counter / tariff signal)<br/>0: tariff off (Port2=count input), 1: tariff on (Port2=tariff signal)Sampling:duration of a sampling<br/>0: short (0.5ms), 1: long (1.5ms)

| No. | Unit | Tariff | Storage | Data type | Value            | Function | Description                |
|-----|------|--------|---------|-----------|------------------|----------|----------------------------|
| 1   | 0    | 0      | 0       | BCD8      | 00001678         | Inst.    | Energy [kWh]               |
| 2   | 0    | 0      | 0       | INT4      | 26.04.2016 13:37 | Inst.    | Actual date and time       |
| 3   | 0    | 0      | 1       | INT2      | 01.01.2016       | Inst.    | Due date                   |
| 4   | 0    | 0      | 1       | BCD8      | 00001541         | Inst.    | Energy at due-date [kWh]   |
| 5   | 0    | 0      | 1       | INT2      | 01.01.2017       | Inst.    | Next due-date              |
| 6   | 0    | 0      | 0       | Special   | 00 01 01 00      | Inst.    | Manufacturer specific data |

Sample of a short telegram

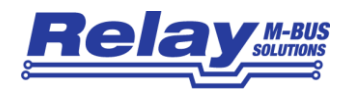

# 4.2 RSP\_UD in long telegram mode

| Pos              | ition             | 1                 | 2                               | 3                               | 4                               | 5                               | 6                  | 7                | 8                 | 9                               | 10                              | 11                              | 12                              |
|------------------|-------------------|-------------------|---------------------------------|---------------------------------|---------------------------------|---------------------------------|--------------------|------------------|-------------------|---------------------------------|---------------------------------|---------------------------------|---------------------------------|
| Na               | me:               | Start             | Length                          | Length                          | Start                           | С                               | А                  | CI               | ID <sub>0</sub>   | ID <sub>1</sub>                 | ID <sub>2</sub>                 | ID <sub>3</sub>                 | Man <sub>0</sub>                |
| Value            | (hex):            | 68                | BA                              | BA                              | 68                              | 08                              |                    | 72               |                   |                                 |                                 |                                 | AC                              |
|                  |                   |                   |                                 |                                 |                                 |                                 |                    |                  |                   |                                 |                                 |                                 |                                 |
| 13               | 14                | 15                | 16                              | 17                              | 18                              | 19                              | 20                 | 21               | 22                | 23                              | 24                              | 25                              | 26                              |
| Man <sub>1</sub> | Gen               | Med               | TC                              | Status                          | Sig <sub>0</sub>                | Sig <sub>1</sub>                | DIF1               | VIF1             | Stand₀            | Stand <sub>1</sub>              | Stand <sub>2</sub>              | Stand <sub>3</sub>              | DIF2                            |
| 48               |                   |                   |                                 |                                 | 00                              | 00                              | 0C                 |                  |                   |                                 |                                 |                                 | 04                              |
|                  |                   |                   |                                 |                                 |                                 |                                 |                    |                  |                   |                                 |                                 |                                 |                                 |
| 27               | 28                | 29                | 30                              | 31                              | 32                              | 33                              | 34                 | 35               | 36                | 37                              | 38                              | 39                              | 40                              |
| VIF2             | Date <sub>0</sub> | Date <sub>1</sub> | Date <sub>2</sub>               | Date₃                           | DIF3                            | VIF3                            | LeStD <sub>0</sub> | LeStD1           | DIF4              | VIF4                            | StStn <sub>0</sub>              | StStn <sub>1</sub>              | StStn <sub>2</sub>              |
| 6D               |                   |                   |                                 |                                 | 42                              | 6C                              |                    |                  | 4C                |                                 |                                 |                                 |                                 |
|                  |                   |                   |                                 |                                 |                                 |                                 |                    |                  |                   |                                 |                                 |                                 |                                 |
| 41               | 42                | 43                | 44                              | 45                              | 46                              | 47                              | 48                 | 49               | 50                | 51                              | 52                              | 53                              | 54                              |
| StStn₃           | DIF5              | VIF5              | VIFE5                           | StDat₀                          | StDat <sub>1</sub>              | DIF6                            | VIF6               | FabN₀            | FabN <sub>1</sub> | FabN <sub>2</sub>               | FabN₃                           | DIF7                            | DIFE7                           |
|                  | 42                | EC                | 7E                              |                                 |                                 | 0C                              | 78                 |                  |                   |                                 |                                 | 89                              | 04                              |
|                  |                   |                   |                                 |                                 |                                 |                                 |                    |                  |                   |                                 |                                 |                                 |                                 |
| 55               | 56                | 57                | 58                              | 59                              | 60                              | 61                              | 62                 | 63               | 64                | 65                              | 66                              | 67                              |                                 |
| VIF7             | VIFE7             | Size              | DIF8                            | DIFE8                           | VIF8                            | VIFE8                           | Interv             | DIF9             | DIFE9             | VIF                             | MDat <sub>0</sub>               | MDat <sub>1</sub>               |                                 |
| FD               | 22                | 15                | 89                              | 04                              | FD                              | 28                              | 01                 | 82               | 0B                | 6C                              |                                 |                                 |                                 |
|                  |                   |                   |                                 |                                 |                                 |                                 |                    |                  |                   |                                 |                                 |                                 |                                 |
| 68               | 69                | 70                | 71                              | 72                              | 73                              | 74                              | 75                 | 76               | 77                | 78                              | 79                              | 80                              | 81                              |
| DIF10            | DIFE10            | VIF1              | $M_1ST_0$                       | $M_1ST_1$                       | $M_1ST_2$                       | $M_1ST_3$                       | DIF11              | DIFE11           | VIF1              | $M_2ST_0$                       | $M_2ST_1$                       | $M_2ST_2$                       | $M_2ST_3$                       |
| 8C               | 04                |                   |                                 |                                 |                                 |                                 | CC                 | 04               |                   |                                 |                                 |                                 |                                 |
| -                | F                 | -                 | -                               | -                               | -                               | -                               | -                  | -                | -                 | -                               | -                               | -                               | -                               |
| 82               | 83                | 84                | 85                              | 86                              | 87                              | 88                              | 89                 | 90               | 91                | 92                              | 93                              | 94                              | 95                              |
| DIF12            | DIFE12            | VIF1              | M <sub>3</sub> ST <sub>0</sub>  | $M_3ST_1$                       | $M_3ST_2$                       | M <sub>3</sub> ST <sub>3</sub>  | DIF13              | DIFE13           | VIF1              | M <sub>4</sub> ST <sub>0</sub>  | M <sub>4</sub> ST <sub>1</sub>  | $M_4ST_2$                       | $M_4ST_3$                       |
| 8C               | 05                |                   |                                 |                                 |                                 |                                 | CC                 | 05               |                   |                                 |                                 |                                 |                                 |
|                  |                   |                   |                                 |                                 |                                 |                                 |                    |                  |                   |                                 |                                 |                                 |                                 |
| 159              | 160               | 161               | 162                             | 163                             | 164                             | 165                             | 166                | 167              | 168               | 169                             | 170                             | 171                             | 172                             |
| DIF23            | DIFE23            | VIF1              | M <sub>14</sub> ST <sub>0</sub> | M <sub>14</sub> ST <sub>1</sub> | M <sub>14</sub> ST <sub>2</sub> | M <sub>14</sub> ST <sub>3</sub> | DIF24              | DIFE24           | VIF1              | M <sub>15</sub> ST <sub>0</sub> | M <sub>15</sub> ST <sub>1</sub> | M <sub>15</sub> ST <sub>2</sub> | M <sub>15</sub> ST <sub>3</sub> |
| CC               | 0A                |                   |                                 |                                 |                                 |                                 | 8C                 | 0B               |                   |                                 |                                 |                                 |                                 |
|                  |                   |                   | 1                               |                                 |                                 |                                 |                    |                  |                   |                                 |                                 |                                 |                                 |
| 173              | 174               | 175               | 176                             | 177                             | 178                             | 179                             | 180                | 181              | 182               | 183                             | 184                             | 185                             | 186                             |
| DIF25            | DIFE25            | VIF1              | SLen                            | <b>VER</b> <sub>0</sub>         | VER <sub>1</sub>                | VER <sub>2</sub>                | VER <sub>3</sub>   | VER <sub>4</sub> | DIF26             | VIF26                           | VIFE26                          | ErrFlag                         | DIF6                            |
| 0D               | FD                | 0F                | 05                              |                                 | 2E                              |                                 | 2E                 |                  | 01                | FD                              | 17                              |                                 | 0F                              |
|                  |                   |                   |                                 |                                 |                                 |                                 | 1                  | 1                |                   |                                 | 1                               |                                 |                                 |
|                  |                   |                   |                                 |                                 |                                 |                                 |                    |                  |                   |                                 |                                 |                                 |                                 |
| 187              | 188               | 189               | 190                             | 191                             | 192                             |                                 |                    |                  |                   |                                 |                                 |                                 |                                 |

Byte sequence of the RSP\_UD (long telegram)

16

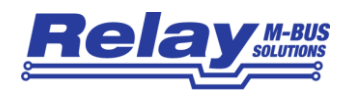

- FabN<sub>0-3</sub>: Fabrication number
- MDat<sub>0-1</sub>: Date of the monthly value with storage no. = 22 (recently month)
- MxST<sub>0-3</sub>: Monthly value (start value) no. X (X = 1..15 equals due-date no. 8..22)
- VER<sub>0-5</sub>: Version of the firmware in the format as string x.y.z (example: 1.0.0)
- ErrFlag: Error flags, binary

| Unit | Tariff | Storage | Data type | Value            | Function | Description                         |
|------|--------|---------|-----------|------------------|----------|-------------------------------------|
| 0    | 0      | 0       | BCD8      | 00688888         | Inst.    | Volume [I]                          |
| 0    | 0      | 0       | INT4      | 26.04.2016 13:45 | Inst.    | Actual date and time                |
| 0    | 0      | 1       | INT2      | 01.01.2016       | Inst.    | Due date                            |
| 0    | 0      | 1       | BCD8      | 00067890         | Inst.    | Energy at due-date [kWh]            |
| 0    | 0      | 1       | INT2      | 01.01.2017       | Inst.    | Next due-date                       |
| 0    | 0      | 0       | BCD8      | 00776655         | Inst.    | Fabrication number                  |
| 0    | 0      | 8       | BCD2      | 15               | Inst.    | Number of storage values            |
| 0    | 0      | 8       | BCD2      | 01               | Inst.    | Interval of storage values (months) |
| 0    | 0      | 22      | INT2      | 01.04.2016       | Inst.    | Date of storage value no. 22        |
| 0    | 0      | 8       | BCD8      | 0000000          | Inst.    | Volume [I], oldest month            |
| 0    | 0      | 9       | BCD8      | 0000000          | Inst.    | Volume [I]                          |
| 0    | 0      | 10      | BCD8      | 0000000          | Inst.    | Volume [I]                          |
| 0    | 0      | 11      | BCD8      | 0000000          | Inst.    | Volume [I]                          |
| 0    | 0      | 12      | BCD8      | 0000000          | Inst.    | Volume [I]                          |
| 0    | 0      | 13      | BCD8      | 0000000          | Inst.    | Volume [I]                          |
| 0    | 0      | 14      | BCD8      | 0000000          | Inst.    | Volume [I]                          |
| 0    | 0      | 15      | BCD8      | 0000000          | Inst.    | Volume [I]                          |
| 0    | 0      | 16      | BCD8      | 0000000          | Inst.    | Volume [I]                          |
| 0    | 0      | 17      | BCD8      | 0000000          | Inst.    | Volume [I]                          |
| 0    | 0      | 18      | BCD8      | 0000000          | Inst.    | Volume [I]                          |
| 0    | 0      | 19      | BCD8      | 0000000          | Inst.    | Volume [I]                          |
| 0    | 0      | 20      | BCD8      | 0000000          | Inst.    | Volume [I]                          |
| 0    | 0      | 21      | BCD8      | 00061756         | Inst.    | Volume [I]                          |
| 0    | 0      | 22      | BCD8      | 00063250         | Inst.    | Volume [I], recently month          |
| 0    | 0      | 0       | Var.      | 1.0.0            | Inst.    | Software version #                  |
| 0    | 0      | 0       | INT1      | 0                | Inst.    | Error flags (binary)                |
| 0    | 0      | 0       | Special   | 09 01 01 00      | Inst.    | Manufacturer specific data          |

Example of a long telegram

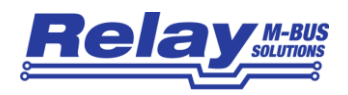

## 4.3 SND\_UD telegrams (Configuration)

| Pos        | ition            | 1                       | 2                         | 3                            | 4                            | 5                            | 6                 | 7                                   | 8                | 9         | 10                      | 11                | 12                  |
|------------|------------------|-------------------------|---------------------------|------------------------------|------------------------------|------------------------------|-------------------|-------------------------------------|------------------|-----------|-------------------------|-------------------|---------------------|
| Na         | me:              | Start                   | Length                    | Length                       | Start                        | С                            | А                 | CI                                  | DIF1             | VIF1      | Anw.                    | DIF2              | VIF2                |
| Value      | (hex):           | 68                      |                           |                              | 68                           | 53                           |                   | 51                                  | 01               | 7F        |                         | 01                | 7A                  |
|            |                  |                         |                           |                              |                              |                              |                   |                                     |                  |           |                         |                   |                     |
|            | Ē.               |                         |                           |                              |                              |                              |                   | -                                   | -                | -         |                         |                   |                     |
| 13         | 14               | 15                      | 16                        | 17                           | 18                           | 19                           | 20                | 21                                  | 22               | 23        | 24                      | 25                | 26                  |
| 13<br>PAdr | 14<br>DIF3       | <b>15</b><br>VIF3       | <b>16</b> ID <sub>0</sub> | <b>17</b><br>ID <sub>1</sub> | <b>18</b><br>ID <sub>2</sub> | <b>19</b><br>ID <sub>3</sub> | <b>20</b><br>Man₀ | <b>21</b><br>Man₁                   | 22<br>Gen        | 23<br>Med | <b>24</b><br>DIF4       | <b>25</b><br>VIF4 | <b>26</b><br>Stand₀ |
| 13<br>PAdr | 14<br>DIF3<br>07 | <b>15</b><br>VIF3<br>79 | 16<br>ID <sub>0</sub>     | <b>17</b><br>ID <sub>1</sub> | <b>18</b><br>ID <sub>2</sub> | <b>19</b><br>ID <sub>3</sub> | 20<br>Man₀<br>AC  | <b>21</b><br>Man <sub>1</sub><br>48 | <b>22</b><br>Gen | 23<br>Med | <b>24</b><br>DIF4<br>0C | <b>25</b><br>VIF4 | 26<br>Stand₀        |

| 27                 | 28                 | 29                 | 30   | 31   | 32    | 33    | 34                | 35                | 36   | 37   | 38     | 39                 | 40   |
|--------------------|--------------------|--------------------|------|------|-------|-------|-------------------|-------------------|------|------|--------|--------------------|------|
| Stand <sub>1</sub> | Stand <sub>2</sub> | Stand <sub>3</sub> | DIF5 | VIF5 | Date₀ | Date₁ | Date <sub>2</sub> | Date <sub>3</sub> | DIF6 | VIF6 | StDat₀ | StDat <sub>1</sub> | DIF7 |
|                    |                    |                    | 04   | 6D   |       |       |                   |                   | 42   | 6C   |        |                    | 0F   |

| 41   | 42   | 43    | 44 | 45   |
|------|------|-------|----|------|
| Opt. | Num. | Deno. | CS | Stop |
|      |      |       |    | 16   |

SND\_UD telegram

Abbreviations see RSP\_UD.

Port: selected port (used with address 254)

0=Port1, 1=Port2

PAdr: new primary address of the port

Num.: Numerator of pulse increment (1..99, BCD format)

Deno.: Denominator of pulse increment (1..255, 0 -> 256, binary format)

Option: Options (tariff, sampling). Coding like Info (Byte 48 RSP\_UD).

The PadPuls M2 analyzes the individual data records on the basis of the DIF. Therefore the order of the records is allowed to vary. Exception: 0C VIF Stand0..4 must start at position 24. It is also possible to transmit only parts of the SND\_UD specified above. The manufacturer-specific appendix of the telegram is always first analyzed and must be included therefore in any case. The optional record "DIF1 VIF1 Anw" selects a port to be addressed with global address 254. This must always be the first record in the telegram.

| Position     | 1     | 2      | 3      | 4     | 5  | 6 | 7  | 8   | 9     | 10 | 11   |
|--------------|-------|--------|--------|-------|----|---|----|-----|-------|----|------|
| Name:        | Start | Length | Length | Start | С  | А | CI | DIF | Prot. | CS | Stop |
| Value (hex): | 68    | 05     | 05     | 68    | 53 |   | 51 | 0F  | 55    |    | 16   |

Protection telegram

This telegram activates the write protection (valid for all channels).

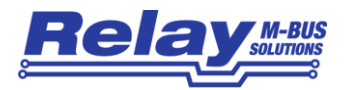

| Position     | 1     | 2      | 3      | 4     | 5  | 6 | 7  | 8   | 9   | 10   | 11 | 12   |
|--------------|-------|--------|--------|-------|----|---|----|-----|-----|------|----|------|
| Name         | Start | Length | Length | Start | С  | А | CI | DIF | VIF | Anw. | CS | Stop |
| Value (hex): | 68    | 06     | 06     | 68    | 53 |   | 51 | 01  | 7F  |      |    | 16   |

Select telegram (new method)

Anw. specifies the Port of the PadPuls M2, which answers to a REQ\_UD2 at address 254: Port1: Anw=00 / Port2: Anw=01

| Position     | 1     | 2      | 3      | 4     | 5  | 6 | 7  | 8  | 9    |
|--------------|-------|--------|--------|-------|----|---|----|----|------|
| Name:        | Start | Length | Length | Start | С  | А | CI | CS | Stop |
| Value (hex): | 68    | 03     | 03     | 68    | 53 |   | 54 |    | 16   |

Freeze telegram

On reception of this telegram the pulse adapter saves the current counters of all ports into the due-date counters and the current date into the due-dates.

| Position     | 1     | 2      | 3      | 4     | 5  | 6 | 7  | 8   | 9  | 10    |
|--------------|-------|--------|--------|-------|----|---|----|-----|----|-------|
| Name:        | Start | Length | Length | Start | С  | А | CI | Sub | CS | Stop. |
| Value (hex): | 68    | 04     | 04     | 68    | 53 |   | 50 | 20  |    | 16    |

Telegram for switching to short telegram

On reception of this telegram "application reset" with subcode \$20 (simple billing) the pulse counter switches the respective channel to the short telegram mode (see chapt. 4.1).

| Position     | 1     | 2      | 3      | 4     | 5  | 6 | 7  | 8   | 9  | 10    |
|--------------|-------|--------|--------|-------|----|---|----|-----|----|-------|
| Name:        | Start | Length | Length | Start | С  | А | CI | Sub | CS | Stop. |
| Value (hex): | 68    | 04     | 04     | 68    | 53 |   | 50 | 30  |    | 16    |

Telegram for switching to long telegram

On reception of this telegram "application reset" with subcode \$30 (enhanced billing) the pulse counter switches the respective channel to the long telegram mode (see chapt. 4.2).

| Position     | 1     | 2      | 3      | 4     | 5  | 6 | 7  | 8   | 9  | 10    |
|--------------|-------|--------|--------|-------|----|---|----|-----|----|-------|
| Name         | Start | Length | Length | Start | С  | А | CI | Sub | CS | Stop. |
| Value (hex): | 68    | 04     | 04     | 68    | 53 |   | 50 | 80  |    | 16    |

Telegram for erasing the monthly values

This telegram "application reset" with subcode \$80 (installation and startup) erases the monthly values of the respective channel.

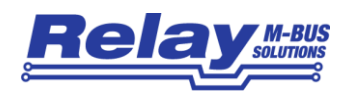

# 5 Technical Data

# 5.1 General

| Mounting              | Wall mounting                                                                        |
|-----------------------|--------------------------------------------------------------------------------------|
| Material              | polystyrene, light-grey                                                              |
| WxLxH                 | (80 x 80 x 52) mm                                                                    |
| Protective class      | IP54, IP65 is possible if the cable entry is done carefully                          |
| Operating temperature | 0 to 55 °C                                                                           |
| Storage temperature   | -20 to 70°C                                                                          |
| Humidity              | 10% to 70% (non condensing)                                                          |
| Terminals cable Ø     | Fixed wire: 0,14 to 1,5 mm <sup>2</sup> / Flexible wire: 0,14 to 1,0 mm <sup>2</sup> |
| Accuracy RTC          | 25 ppm at 25°C                                                                       |

# 5.2 M-Bus Interface

| Standard         | EN13757-2 and EN13757-3                                                       |
|------------------|-------------------------------------------------------------------------------|
| Unit loads       | 1 (max. 1,5 mA)                                                               |
| Reading interval | Any frequently, no battery load during communication                          |
| Baudrates        | 300, 2400 and 9600 Baud with automatic detection                              |
| Addressing       | Primary (all channels are programmed to 0 on delivery)                        |
|                  | Secondary with wildcards, 1 prim. and 1 sec. address programmable per channel |
|                  | Preprogrammed ID = 6 digit fabrication no. + 2 digit channel no.,             |
|                  | e.g. Fabno. = 123456: ID channel 1 = 12345601, ID channel 2 = 12345602        |

## 5.3 Power Supply

| Principle       | Remote supply by M-Bus with automatic switch to battery on bus fail |
|-----------------|---------------------------------------------------------------------|
| Current M-Bus   | Max. 1,5 mA (1 unit load), no load of the battery                   |
| Battery types   | IM003G: Lithium 3V, coin type CR2032, capacity 230 mAh, replaceable |
|                 | IM003GB: Lithium 3V, type 2/3AA, capacity 1800 mAh, firmly soldered |
| Battery current | Typical 6µA (contacts not closed)                                   |

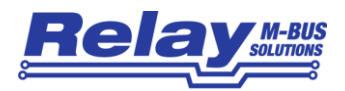

| Battery Lifetime | IM003G:  | app. 3 years (contacts not closed) |
|------------------|----------|------------------------------------|
|                  | IM003GB: | app. 8 years (contacts not closed) |

## 5.4 Inputs

| Contact voltage       | 2.5V to 3.6V (dynamic sampling)<br>30 μA |  |  |
|-----------------------|------------------------------------------|--|--|
| Contact current       |                                          |  |  |
| Guaranteed debouncing | 5.0 ms                                   |  |  |
| Connection cable      | Maximal 10m                              |  |  |

## 5.5 Requirements to contacts of pulse generators

| Potential        | Floating, Isolation to ground > 1 M $\Omega$<br>Contact open1 M $\Omega$ , contact open < 2k $\Omega$ |  |  |
|------------------|----------------------------------------------------------------------------------------------------|--|--|
| Resistance       |                                                                                                    |  |  |
| Maximum capacity | Incl. cable: 2nF (short pulse sampling), 12nF (long pulse sampling)                                   |  |  |
| Contact duration | >= 30 ms                                                                                              |  |  |
| Contact pause    | >= 30 ms                                                                                              |  |  |
| Pulse frequency  | <= 18 Hz                                                                                              |  |  |

## 5.6 Requirements to tariff signal

| Potential        | Floating, Isolation to ground > 1 M $\Omega$                              |  |
|------------------|---------------------------------------------------------------------------|--|
| Resistance       | Contact open1 M $\Omega$ , contact open < 2k $\Omega$                     |  |
| Maximum capacity | acity Incl. cable: 2nF (short pulse sampling), 12nF (long pulse sampling) |  |
| Signal shape     | Static signal                                                             |  |

## 5.7 Ordering Information

| Ordering number | Description                                                                        |
|-----------------|------------------------------------------------------------------------------------|
| IM003G          | PadPuls M2, 2 channel M-Bus pulse converter, wall mounting, small battery (230mAh) |
| IM003GB         | PadPuls M2, 2 channel M-Bus pulse converter, wall mounting, big battery (1800mAh)  |
| MR003USB        | M-Bus Micro-Master USB (mobile configuration tool for M-Bus meters)                |